# FoKi

Verziószám: 2.0 (eFOKI) Lezárás dátuma: 2019.04.08.

## ÜZEMELTETÉSI LEÍRÁS

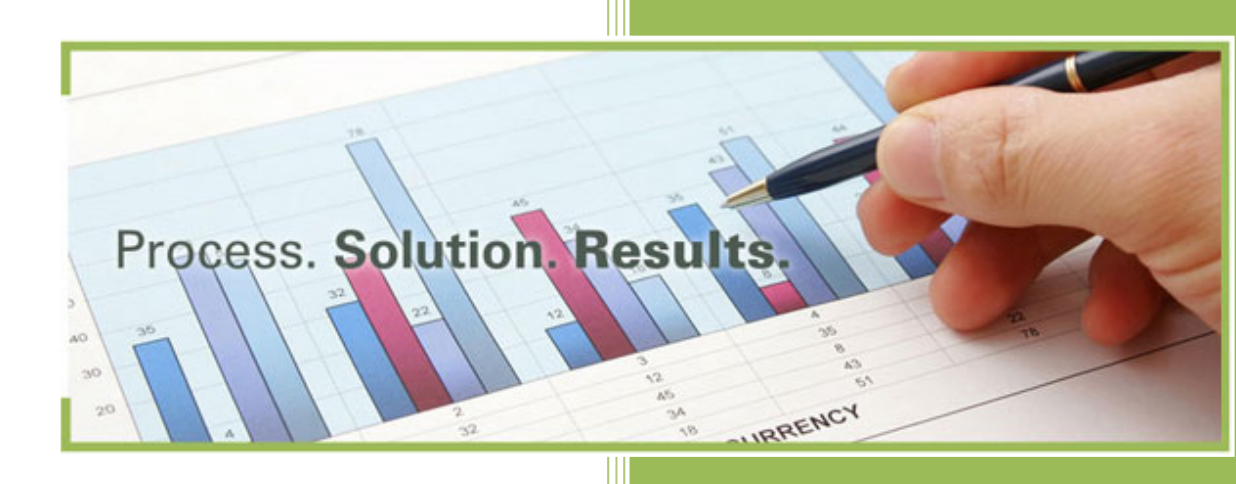

Készítette:

Székhely: 9700 Szombathely, Puskás Tivadar u. 5. Budapesti iroda: 1082 Budapest, Corvin köz 4. 4/6. Telefon: (1) 299-2100 Email: info@itjump.hu

#### TARTALOM

| TARTAL | OM                                                                      | 2 |
|--------|-------------------------------------------------------------------------|---|
| 1      | ÖSSZEGZÉS                                                               | 2 |
| 2      | BÖNGÉSZŐ HASZNÁLATÁVAL KAPCSOLATOS INFORMÁCIÓK                          | 2 |
| 3      | FOKI OFFICE BEÉPÜLŐ KOMPONENSEK ÜZEMELTETÉSÉVEL KAPCSOLATOS INFORMÁCIÓK | 2 |
| 4      | FOKI SZKENNER MODUL ÜZEMELTETÉSÉVEL KAPCSOLATOS INFORMÁCIÓK             | 3 |

### 1 ÖSSZEGZÉS

Jelen segédlet a FoKi rendszer üzemeltetéséhez biztosít információkat, elsősorban a rendszergazdák, kulcsfelhasználók számára. Alapvető célja a rendeltetésszerű használathoz szükséges követelmények, rendszeresen végzendő üzemeltetési feladatok számbavétele, felsorolása.

A FoKi rendszer használata felhő alapú környezetben történik, amelyben a szerver oldali erőforrásokat az ItJump biztosítja és üzemelteti, így jelen dokumentum kizárólag a kliens oldalon releváns üzemeltetési információkat tartalmazza.

#### 2 BÖNGÉSZŐ HASZNÁLATÁVAL KAPCSOLATOS INFORMÁCIÓK

A böngésző esetében a FoKi rendszerrel kapcsolatban semmilyen különleges beállítást nem szükséges alkalmazni. Egyetlen technikai javaslatunk van, amely jótékony hatással lehet a rendszer működési sebességére: amennyiben víruskeresőt használ, akkor annak beállításai között javasoljuk az ellenőrzésből kizárni a <u>https://\*.efoki.hu</u> oldalt. Ezzel eléri azt, hogy használat közben a víruskereső nem ellenőrzi a FoKi saját oldalait.

### 3 FOKI OFFICE BEÉPÜLŐ KOMPONENSEK ÜZEMELTETÉSÉVEL KAPCSOLATOS INFORMÁCIÓK

Az Office beépülő modulok a telepítést követően semmilyen karbantartást nem igényelnek. Egyetlen tipikus probléma merülhet fel ezekkel kapcsolatban: amennyiben bármilyen oknál fogva (akár pl. az internet nem megfelelő sebessége miatt) az Office a saját betöltődését lassúnak érzékeli, akkor a beépülő komponenseket, így a FoKi beépülő komponenseket is letiltja.

Ebben az esetben egyetlen teendő van: belépni a COM bővítmények közé és újra engedélyezni a FoKi bővítményt. Ennek menete:

- Beállítások menüpont megnyitása,
- COM bővítmények képernyő megnyitása:

| Megjelentés       Névie ellenőrzés         Nyelvi ellenőrzés       Bövítmények         Mentés       Nyelvi         Speciális       Choft shared/Smart Tag\IMCONTACT.DLL         Mérekegyrég-konvertáló (Mértékegyrég-konvertáló)       Chmicrosoft shared/Smart Tag\IMCONTACT.DLL       Művelet         Györnelérési eszköztár       Bövítmények       Chmicrosoft shared/Smart Tag\IMCONTACT.DLL       Művelet         Bövítményes       Attiv alkalmazásbővítmények       Chmicrosoft shared/Smart Tag\IMCONTACT.DLL       Művelet         Bövítményes       Htp://update-elők.hu/NiCiffice.Vordvatos       COM bövítménye       Chmicrosoft shared/Smart Tag\IMFLDLL       Művelet         Bövítményes       Inaktiv alkalmazásbővítmények       Chmicrosoft shared/Snart Tag\IMFLDLL       Művelet         Adatvédelmi központ       FelóN vord 2013       Http://update/folkirondzenku/ed/2013.vt       COM bövítménye         Adatvédelmi központ       Govethore Castoli jegyzeték bövítmények       Cmicrosoft shared/Snart Tag\IMFLDLL       Művelet         Microsoft Atcins Pane Schema for Add-Ins       Cicrosoft Shared/Snart Tag\IMOFLDLL       Művelet         Microsoft Atcins Pane 3       Cmicrosoft shared/Smart Tag\IMOFLDLL       Művelet         Microsoft Atcins Pane 3       Csosoft Office15/ONWordAddin.dll       COM bövítménye         Bövítmények: <th></th> <th></th>                                                                                                    |     |   |
|----------------------------------------------------------------------------------------------------|-----|---|
| Nyelvi ellenőrzés     Bövítmények       Myelvi     Név ^     Hely     Típus       Aktiv alkalmazásbővítmények     C.\órt shared.Smart Tag\IMCONTACT.DLL     Művelet       Speciális     Oktom (MUL)     C.\microsoft shared.Smart Tag\IMCONTACT.DLL     Művelet       Györsélérési ezköztár     Dátum (MUL)     C.\microsoft shared.Smart Tag\IMCONTACT.DLL     Művelet       Bövítmények     C.\microsoft shared.Smart Tag\IMCONTACT.DLL     Művelet       Adatvédelmi központ     A nevket estabili éskövítmények     C.\microsoft shared.Smart Tag\IMCONTACT.DLL     Művelet       Bövítmények     C.\microsoft shared.Smart Tag\IMCONTACT.DLL     Művelet     Művelet       Bövítmények     C.\microsoft shared.Smart Tag\IMOFL.DLL     Művelet       Adatvédelmi központ     Nevlet Estevelés bővítmények     C.\icrosoft Office\IDINLetionsPane.Saxdu     COM bővítmény       Adatvédelmi központ     Gorsefefeigyzések Vord-dokumentumokról     C.\icrosoft Office\IDINLetionsPane.Saxdu     COM bővítmény       Microsoft Actions Pane 3     C.\icrosoft Office\IDINLetionShared.Saxdu     COM bővítmény       Microsoft Actions Pane 3     C.\icrosoft Office\IDINLetionShared.Smart Tag\IMOFL.DLL     Művelet       Dokumentumhoz kapcsolódó bővítmények     Nicrosoft Actions Pane 3     C.\icrosoft Office\IDINLetionShared.Snart Tag\IMOFL.DLL       Microsoft Actions Pane 3     C.\sosoft Office\Office1                                                                                                    |     |   |
| Mentés     Név ^     Hely     Típus       Nyelv     jpeciális     Máviet     Máviet       Gesegőpatnerek (Ango)     Clfontcrooft shared/Smart Tag/IMCONTACT.DLL     Mávelet       Datum (ML)     Clfontcrooft shared/Smart Tag/IMCONTACT.DLL     Mávelet       Gyorselfetéi eszközár     Chfontcrooft shared/Smart Tag/IMCONTACT.DLL     Mávelet       Boutmentumhoz kapcsolódó bővítmények     Chfontcrooft shared/Smart Tag/IMCONTACT.DLL     Mávelet       Boutmentumhoz kapcsolódó bővítmények     Chfontcrooft shared/Smart Tag/IMCONTACT.DLL     Mávelet       Boutmentumhoz kapcsolódó bővítmények     Chfontcrooft office10(fice15)(ONBthWD.dll     COM bővítmény       Neltoter felegyezések Word-dokumentumkorki     Chfontcrooft Office10(fice15)(ONBthWD.dll     COM bővítmény       Microsoft Actions Pane 3     Múvelet Svittmények     Chfontcrooft Shared/STOAdionsPane3xad     CMI-séma       Bóvítmények     Chfontcrooft Office15)(ONBthWD.dll     COM bővíttmény     XML-séma       Dokumentumhoz kapcsolódó bővítmények     Chfontcrooft Shared/Start Tag/IMOFLDLL     Művelet       Bóvítmények:     Nicrosoft Actions Pane 3     Chfontcrooft Gropration     Könteréty       Microsoft Actions Pane 3     Chfontcrooft Corporation     Chfontcrooft Corporation     Könteréty       Microsoft Corporation     Körzétevé:     Microsoft Corporation     Körzétevé: <td< td=""><td></td><td></td></td<>                                                                                                    |     |   |
| tyelv     Aktiv alkalmazásbövítmények     Churdi Shared/Smart Tag/MORTACT.DLL     Mövelet       épeciális     Dakum (MI, J     Churdi Shared/Smart Tag/MORTACT.DLL     Mövelet       éfolk Word 2013     http://update.foki.hurd.kr0fice.Wordvato     COM bövitmény       ivertelérési eszköztár     Churdi Shared/Smart Tag/MORT.DLL     Mövelet       fork/menyet     Elefonszán (KIL)     Churdi Shared/Smart Tag/MORT.DLL     Mövelet       ivertelérési eszköztár     Churdi Shared/Smart Tag/MORT.DLL     Mövelet     Mövelet       isvitményet     Churdi Shared/Smart Tag/MORT.DLL     Mövelet     Mövelet       isvitményet     Churdi Shared/Smart Tag/MORT.DLL     Mövelet     Mövelet       isvitményet     Churdi Shared/Smart Tag/MORT.DLL     Mövelet     Mövelet       isvitményet     Churdi Shared/Smart Tag/MORT.DLL     Mövelet     Mövelet       isvitményet     Churdi Shared/Smart Tag/MORT.DLL     Mövelet     Mövelet       isvitményet     Churdi Shared/Smart Tag/MORT.DLL     Mövelet     Mövelet       isvitruégiont (KIL)     Churdi Shared/Smart Tag/MORT.DLL     Mövelet     Mövelet       isvitruégiont (KIL)     Churdi Shared/Smart Tag/MORT.DLL     Mövelet     Mövelet       isvitruégiont (KIL)     Churdi Shared/Smart Tag/MORT.DLL     Mövelet     Mövelet       isvitruégiont (KIL)     Churdi Shared/Smart Ta                                                                                                    | _   | ^ |
| Vyev     Chu-oft shared/Smart TagUMCONTACT.DLL     Mövelet       pecialis     Caseggipatmerek (Angol)     Chu-oft shared/Smart TagUMCONTACT.DLL     Mövelet       Mentizzalag testreszabása<br>joyneferési eszközár     Dátum (MIL)     Chu-oft shared/Smart TagUMCONTACT.DLL     Mövelet       Körtménye     Caseggipatmerek (Angol)     Chu-oft shared/Smart TagUMCONTACT.DLL     Mövelet       Körtménye     Chu-osoft shared/Smart TagUMCONTACT.DLL     Mövelet       Körtedelmi központ     Chu-osoft shared/Smart TagUMCONTACT.DLL     Mövelet       Kövkövad2013     http://update-feidostám (XML)     Chu-osoft shared/Smart TagUMCDULL     Mövelet       Kövkövad2013     http://update-foisendssamatikaboventalise     Chu-incrosoft shared/Smart TagUMCDULL     Mövelet       Kövkövad2013     http:/update-foisendssamatikaboventalise     Chu-incrosoft shared/Smart TagUMOFLDLL     Mövelet       Kövkövad2013     http:/update-foisendssam/uu-ordf2014/strendssam/uu-ordf2014/strendss                                                                                                    |     |   |
| peciális       ChImicrosoft shaređ/Smart JagMORLDLL       Micvelet         denúzsalg testreszabása       eGOK Word 2013       http://update.foki.hu/KU.Office.Word.vsto       COM bövítmény         detivácelini eszközár       eGOK Word 2013       chosoft abracd/Smart JagMORLDLL       Micvelet         wierzek részi eszközár       medizsala mazásbortmények       Cosoft abracd/Smart JagMORLDLL       Micvelet         datvédelmi központ       Inaktív alkalmazásbortmények       Ccorosoft shared/Smart TagMORLDLL       Micvelet         ActionsPane Schema for Add-Ins       ccorosoft shared/Smart TagMORLDLL       Micvelet         Métrékegyzég-konvertálio       Ccorosoft shared/Smart TagMORLDLL       Micvelet         Microsoft Shared/Smart/Stoftengezek       Ccorosoft shared/Smart TagMORLDLL       Micvelet         Microsoft Shared/Stoftengezek       Ccorosoft shared/Smart TagMORLDLL       Micvelet         Microsoft Chrono Pane S       Ccorosoft shared/Smart TagMORLDLL       Micvelet         Microsoft Chrono Pane 3       Ccorosoft Shared/Stoftengezek       COM bövitmény         Onelvotes testoft Word dola bövitmények       Microsoft Corporation       CMInyelvi bövitnény         Microsoft Corporation       Kompatbilitási információ       CMInyelvi bővitnények         Nicrosoft Shared/Smart TagUMORUNTACT.DLL       Leirás:       Felismar                                                                                                    |     |   |
| Ienüszalag testreszbása<br>vorselérési eszköztár<br>vortmények<br>datvédelmi központ<br>datvédelmi központ<br>datvédelmi központ<br>datvédelmi központ<br>datvédelmi központ<br>datvédelmi központ<br>datvédelmi központ<br>datvédelmi központ<br>datvédelmi központ<br>datvédelmi központ<br>digopot (XML)<br>Dokumentumbar kapcsolódó bóvítmények<br>A OnelVote Csatoli jegyzetek bövindenye<br>A OnelVote Csatoli jegyzetek bövindenye<br>A OnelVote Csatoli jegyzetek bövindenye<br>A OnelVote Csatoli jegyzetek bövindenye<br>A OnelVote Csatoli jegyzetek bövindenye<br>A OnelVote Csatoli jegyzetek bövindenye<br>A OnelVote Csatoli jegyzetek bövindenye<br>A OnelVote Csatoli jegyzetek bövindenye<br>A OnelVote Csatoli jegyzetek bövindenye<br>Clicrosoft Shared/Smart Tag/MOFLDLL<br>Microsoft Atimes/VSTO/Actions/Pane3ad<br>VML - séma<br>Clicrosoft Shared/Smart Tag/MOFLDLL<br>Microsoft Atimes/VSTO/Actions/Pane3ad<br>VML - séma<br>OnelVote-fejiegyzések Word-dokumentumokról<br>Closoft Officel/Office15/ONWordAddin.dll<br>COM bővitmény<br>Dokumentumbar kapcsolódó bővitmények<br>Nincsenek dokumentumhar kapcsolódó bóvitmények<br>Nincsenek dokumentumhar kapcsolódó bóvitmények<br>Nincsenek dokumentumhar kapcsoló |     |   |
| Industrations pane 3       OneNote-feljegyzések Word-dokumentumboz kapcsolódó bővítmények       CA…rosoft shared.Smart Tag\METCONVDLL       Mövelet         Métrékegység-konvertáló       CA…rosoft shared.Smart Tag\METCONVDLL       Mövelet         Métrékegység-konvertáló       CA…rosoft shared.Smart Tag\METCONVDLL       Mövelet         Métrékegység-konvertáló       CA…rosoft shared.Smart Tag\METCONVDLL       Mövelet         Inaktiv alkalmazásbővítmények       CA…icrosoft shared.Smart Tag\METCONVDLL       Mövelet         ActionsPane Schema for Add-Ins       cL…icrosoft Shared/STONAtionsPane3.xad       XML-séma         OneNote C stolkjegyzetek bővítménye       CL…icrosoft Shared/STONAtionsPane3.xad       CMM-séma         ÖneNote-feljegyzések Word-dokumentumokról       CA…osoft Office15/ONWordAddin.dll       COM bővítménye         Dokumentumhoz kapcsolódó bővítmények       XML nyelvi bővítménye       XML nyelvi bővítménye         Mincsené dokumentumhoz kapcsolódó bővítmények       Visonsoft Office15/ONWordAddin.dll       COM bővítménye         Bővítmények:       Sesvegőpantnerk (Angol)       Körzetevő:       XML nyelvi bővítőcs         Körszétevő:       Nincseft Somant Tiag\MCONTACT.DLL       Leińs:       Felsmeri azon személyek nevét és címét, akiket a csevegóálkalmazás azonostani tud.                                                                                                    |     |   |
| Bit         Chkmicrosoft shared/Smart Tag/MOFLDLL         Mävelet           Gottményes         Inaktiv alkalmazásbövítmények         Chkmicrosoft shared/Smart Tag/MOFLDLL         Mävelet           Inaktiv alkalmazásbövítmények         A Oneklote Csatoli jegyzetek bövítménye         Chicrosoft Office\Office15\ONBttriWD.dll         COM bövítmény           Idatvédelmi központ         A Oneklote Csatoli jegyzetek bövítménye         Chicrosoft Office\Office15\ONBttriWD.dll         COM bövítmény           A Oneklote Csatoli jegyzetek bövítménye         Chicrosoft Office\Office15\ONBttriWD.dll         COM bövítmény           A FokWord2013         http://updatefskiendszen.hu/ord2013.vato         COM bövítmény           Microsoft Ations Pane 3         Chimicrosoft Shared\Smart Tag/MOFLDLL         Mövelet           Microsoft Ations Pane 3         Chimicrosoft Shared\Smart Tag/MOFLDLL         Mövelet           Microsoft Ations Pane 3         Chimicrosoft Shared\Smart Tag/MOFLDLL         Mövelet           Microsoft Ations Pane 3         Chimicrosoft Shared\Smart Tag/MOFLDLL         Mövelet           Microsoft Ations Pane 3         Chimicrosoft Shared\Smart Tag/MOFLDLL         Mövelet           Dokumentumboz kapcsoládó bövítmények         Nincrenek dokumentumhoz kapcsoládó bövítmények         Microsoft Corporation           Kozzetevič         Microsoft Corporation         Kompatibilitás:         Mic                                                                                                    |     |   |
| Kontmenyev         Inaktiv alkalmazásbövítmények           A OneNote Csatoli jegyzetek bóvítménye         C\icrosoft Office\Office15\ONBitmWD.dll         COM bóvítmény           A OneNote Csatoli jegyzetek bóvítménye         C\icrosoft Office\Office15\ONBitmWD.dll         COM bóvítmény           FoKWord2013         http://updatefokirendszer.hu/ord2013.vxto         COM bóvítmény           Időport (XML)         C\Imicrosoft Shared\Strong Tane3         XML-séma           OneNote-feljegyzések Word-dokumentumokról         C\osoft Office\Office15\ONWordAddin.dll         COM bővítmény           Dokumentumhoz kapcsolódó bóvítmények         XML nyelvi bővítőcso         XML nyelvi bővítőcso         XML nyelvi bővítőcso           Bóvítmények         Seczetevő:         Kercsoft Actions Pane 3         XML nyelvi bővítőcso         XML nyelvi bővítőcso           Dokumentumhoz kapcsolódó bóvítmények         Nincsenek dokumentumhoz kapcsolódó bóvítmények         XML nyelvi bővítőcso         XML nyelvi bővítőcso           Bóvítmények:         Sevzetevő:         Kercsoft Compatibilitás: információ         Kompatibilitás: Nincs elérhető kompatibilitás: információ           Hely:         C.\.Program Filet/Common Filet/microsoft shared/Smart TagUMCONTACT.DLL         Leírás:         Felismeri azon személyek nevét és címét, akiket a csevegőalkalmazós azonosítanit tud.                                                                                                    |     |   |
| A OneNote C stollo jegyzetek bölviménye       C:\icrosoft Office\Office\StonPareLand       COM bövtmény         A OneNote C stollo jegyzetek bölviménye       C:\icrosoft Shared\STOLAGIENensadd       COM bövtmény         A OneNote C stollo jegyzetek bölviménye       C:\icrosoft Shared\STOLAGIENensadd       COM bövtmény         A OneNote C stollo jegyzetek bölviménye       C:\icrosoft Shared\STOLAGIENensadd       COM bövtmény         KolkWord2013       http://updatefoickiendszen.hu/ord201x       COM bövtmény         I döpent (XML)       C:\icrosoft Shared\STOLAGIENensadd       COM bövtmény         Microsoft Actions Pane 3       C:\icrosoft Shared\StanWordAddin.dll       COM bövtmény         Doekumentumhoz kapcsolódó bővítmények       XML nyeki bövtőcso       XML nyeki bövtmény         Bövtmények:       Sesegőpanterek (Agol)       Körzetevő:       Vincrosoft Astred\Smart TagUMCONTACT.DLL         Korzetevő:       Nincrosoft Siner i azon személyek nevét és címét, akiket a csevegőalkalmazás azonositani tud.       Eleirás:                                                                                                    |     |   |
| Vidatvédelmi kozpont       ActionSpage Schwall for Add-Ins       C.L., icrosoft Shared/VSTO/ActionSPane3.sid       XML-séma         ActionSpane Schwall       FoKWord2013       http://updatefokirendszen.hu/dr2013.svto       COM bővitmény         FoKWord2013       http://updatefokirendszen.hu/dr2013.svto       COM bővitmény       XML-séma         FoKWord2013       CAbrosoft Shared/Smart Tag/MOFL.DLL       Múvelet         Microsoft Actions Pane 3       CAbrosoft Office/Office15/ONWordAddin.dll       COM bővitmény         Dokumentumhoz kapcsolódó bővítmények       XML nyelvi bővitmények       KML nyelvi bővitmények         Bővitmények:       Sevegőpanterek (Angol)       Közzétevő:       Microsoft shared/Smart Tag/MCONTACT.DLL         Közzétevő:       Microsoft compatibilitási információ       Kompatibilitás:       C/u-orgram Files/Common Files/microsoft shared/Smart Tag/MCONTACT.DLL         Leirás:       Felismeri azon személyek nevét és címét, akiket a csevegőalkalmazás azonostani tud.       E                                                                                                    |     |   |
| FokWord2013       http://update.fokirendszer.hu/ord2013.vxto       COM bövitmény         Időpont (XML)       C\Imicrosoft Actions Pane 3       CML Junicrosoft Shared/Smart Tag/MOFLDLL       Múvelet         Microsoft Actions Pane 3       C.LImicrosoft Office\Office15\ONWordAddin.dll       COM bövitmény         Dokumentumhoz kapcsolódó bővítmények       C.Losoft Office\Office15\ONWordAddin.dll       COM bővitmény         Bövtmények       Csevegőpantnerek (Angol)       Közzetevő       Kürcsoft Actions files/Signatione (Angol)         Közzetevő       Nincsel éléhető kompatibilitási információ       Kompatibilitás       Ninczel éléhető kompatibilitási információ         Hely:       C.\Program Files/Common Files/microsoft shared/Smart TagUMCONTACT.DLL       Leirás:       Felismeri azon személyek nevét és címét, akiket a csevegőalkalmazás azonositani tud.                                                                                                    |     |   |
| Időport (VML)     C:\\microsoft shared\Smart Tag\MOFLDLL     Müxelet       Microsoft Actions Pane 3     XML nyelvi bővíhőcso       OneNoet-rejegyzéek Word-dokumentumokról     C:\osoft Office\Office15\ONWordAddin.all     CMU nyelvi bővíhőcso       Dokumentumhoz kapcsolódó bővítmények     Nincsenek dokumentumhoz kapcsolódó bővítmények     C:\osoft Office\Office15\ONWordAddin.all     CMU bővítmények       Bóvítmények     Cxevegőpartnerek (Angol)     Közzétevő:     Microsoft Corporation       Kompatbilitás:     Vincs eléhték Kompatbilitási információ     Hely:     C:\Program Files\Common Filex\microsoft shared\Smart Tag\IMCONTACT.DLL       Leírás:     Felismeri azon személyek nevét és címét, akiket a csevegőálkalmazás azonosítani tud.     Elémeira                                                                                                    |     |   |
| Microsoft Actions Pane 3<br>XML nyekvi bővíhőcso<br>OneNotet-fejegyzézek Word-dokumentumokról<br>Colosoft Office\Office15\ONWordAddin.dll<br>COM bővítmények<br>Nincsenek dokumentumhoz kapcsoldób bővítmények<br>Bővítmények: Csevegőpartnerek (Angol)<br>Közzetevő: Microsoft Corporation<br>Könzettevő: Microsoft Corporation<br>Kömpatibilitás: Microsoft Corporation<br>Kömpatibilitás: Filismeri azon személyek nevét és címét, akiket a csevegőalkalmazás azonosítani tud.                                                                                                    |     |   |
| OneNote-fejegyzések Word-dokumentumokról       C:\osoft Office\Office15\ONWordAddin.dll       COM bővítmények         Dokumentumhoz kapcsolódó bővítmények       Nincsenek dokumentumhac kapcsolódó bővítmények         Bóvtmények       Csevegőpantnerek (Angol)         Közzétevő:       Microsoft Corporation         Kompatbilitás:       Nincs eléhteő kompatbilitási információ         Hely:       C:\Program Files\Common Files\microsoft shared\Smart Tag\IMCONTACT.DLL         Leírás:       Felismeri azon személyek nevét és címét, akiket a csevegőalkalmazás azonosítani tud.                                                                                                    | nag |   |
| Dokumentumhoz kapcsolódó bővítmények           Nincsenek dokumentumhoz kapcsolódó bővítmények           Bővtmények:         Csevegőpartnerek (Angol)           Közzétevő:         Microsoft Corporation           Kompatibilítás:         Nincs eléhető kompatibilítási           Hely:         C/Program Files/Common Files/microsoft shared/Smart Tag\IMCONTACT.DLL           Leírás:         Felismeri azon személyek nevét és címét, akiket a csevegőalkalmazás azonosítani tud.                                                                                                    |     |   |
| Nincsenek dokumentumhaz kapcsolódó bóvitmények<br>Bővitmények: Csevegőpartnerek (Angol)<br>Közzétevő: Microsoft Corporation<br>Kompatibilitás: Nincs elérhető kompatibilitási információ<br>Hely: C:\Program Files\Common Files\microsoft shared\Smart Tag\IMCONTACT.DLL<br>Leírás: Felismeri azon személyek nevét és címét, akiket a csevegőalkalmazás azonosítani tud.                                                                                                    | - 1 |   |
| Bővítmények: Csevegőpartnerek (Ángol)<br>Közzétevő: Microsoft Corporation<br>Kompatibilitás: Nincs elérhető kompatibilitási információ<br>Hely: C:\Program Files\Common Files\microsoft shared\Smart Tag\MCONTACT.DLL<br>Leírás: Felismeri azon személyek nevét és címét, akiket a csevegőalkalmazás azonosítani tud.                                                                                                    |     |   |
| Bovitmenyes: Csevegopartnerek (Angol)<br>Közzétevő:<br>Microsoft Corporation<br>Kompatibilitás: Mincs elérhető kompatibilitási információ<br>Hely: C:\Program Files\Common Files\microsoft shared\Smart Tag\MCONTACT.DLL<br>Leírás: Felismeri azon személyek nevét és címét, akiket a csevegőalkalmazás azonosítani tud.                                                                                                    |     | Y |
| Közztévő: Microsoft Corporation<br>Kompatibilitás: Nics elérhető kompatibilitási információ<br>Hely: C:\Program Files\Common Files\microsoft shared\Smart Tag\MCONTACT.DLL<br>Leírás: Felismeri azon személyek nevét és címét, akiket a csevegőalkalmazás azonosítani tud.                                                                                                    |     |   |
| Kompatbillítás: Nincs eléhető kompatbillítási információ<br>Hely: C:\Program Files\Common Files\microsoft shared\Smart Tag\IMCONTACT.DLL<br>Leírás: Felismeri azon személyek nevét és címét, akiket a csevegőalkalmazás azonosítani tud.                                                                                                    |     |   |
| Hely: C:\Program Files\Common Files\microsoft shared\Smart Tag\IMCONTACT.DLL Leirás: Felismeri azon személyek nevét és címét, akiket a csevegőalkalmazás azonositani tud.                                                                                                    |     |   |
| Leírás: Felismeri azon személyek nevét és címét, akiket a csevegőalkalmazás azonositani tud.                                                                                                    |     |   |
|                                                                                                    |     |   |
|                                                                                                    |     |   |
|                                                                                                    |     | - |
| Kezelés: COM-bővítmények v Ugrás                                                                                                    |     |   |

#### eFoKi Word bővítmény visszakapcsolása

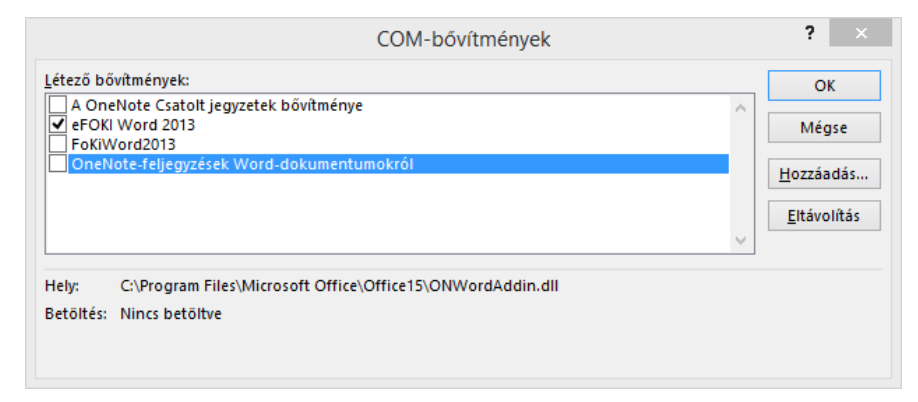

#### 4 FOKI SZKENNER MODUL ÜZEMELTETÉSÉVEL KAPCSOLATOS INFORMÁCIÓK

Annak érdekében, hogy a FoKi Szkenner szoftver folyamatosan rendeltetésszerűen működjön, heti rendszerességgel javasoljuk elvégezni az alábbi műveleteket:

Napló állomány ellenőrzése: a szoftver használata során a főképernyőn a Napló fület válassza ki. A dátum intervallumban kezdő időpontként adja meg az utolsó napló ellenőrzés napját, záró időpontként pedig az aktuális napot. Kezelje a Napló szűrése nyomógombot. A FoKi Szkenner modul kilistázza az időszak során kezelt állományok nevét ill. a feltöltési művelet eredményét. Amennyiben egy feltöltés sikertelen volt, ezt a naplóbejegyzés Állapot oszlopa egyértelműen jelzi. Ebben az esetben egyeztessen ügyfélszolgálatunkkal a probléma megoldásával kapcsolatban,

|                            |                   |                               | eFOKI Sca   | anner            |            | - |  |
|----------------------------|-------------------|-------------------------------|-------------|------------------|------------|---|--|
| ocsolatok Beállítások F    | rissítések keresé | ése Bezárás                   |             |                  |            |   |  |
| Aktuális tevékenységek Nap | ó Hibafájlok      |                               |             |                  |            |   |  |
| Szűrés dátum szerint: 2019 | április 16.       | <b>□</b> ▼ <sup>-</sup> 2019. | április 16. | ■▼ Napló szűrése | Exportálás |   |  |
| Fájl                       |                   | Álla                          | pot         | Dátum            |            |   |  |
|                            |                   |                               |             |                  |            |   |  |
|                            |                   |                               |             |                  |            |   |  |
|                            |                   |                               |             |                  |            |   |  |
|                            |                   |                               |             |                  |            |   |  |
|                            |                   |                               |             |                  |            |   |  |
|                            |                   |                               |             |                  |            |   |  |
|                            |                   |                               |             |                  |            |   |  |
|                            |                   |                               |             |                  |            |   |  |
|                            |                   |                               |             |                  |            |   |  |
|                            |                   |                               |             |                  |            |   |  |
|                            |                   |                               |             |                  |            |   |  |

- Hibafájlok ellenőrzése: a szoftver használata során a főképernyőn a Hibafájlok fület válassza ki. A FoKi Szkenner modul kilistázza a sikertelenül felismert vagy sikertelenül feltöltött állományok nevét. Ebben az esetben:
  - az adott sorra történő kettős egérkattintás esetén a problémás állományt a rendszer megnyitja, ekkor lehetséges az iktatószám ill. a vonalkód ellenőrzése, a probléma tényleges okának megállapítása,
  - az adott sorra jobb oldali egérgombbal kattintva manuálisan kezdeményezheti az adott PDF állomány feltöltését a FoKi rendszerbe, ehhez az iktatószámot szükséges megadni. Amennyiben úgy ítéli meg, hogy a vonalkód megfelelő (jól olvasható és tartalmazza az iktatószámot), abban az esetben egyeztessen ügyfélszolgálatunkkal a probléma megoldásával kapcsolatban,

| 4                                                          | eFOKI Scanner | - | × |
|------------------------------------------------------------|---------------|---|---|
| Kapcsolatok   Beállítások   Frissítések keresése   Bezárás |               |   |   |
| Aktuális tevékenységek Napló Hibafájlok                    |               |   |   |
| Fájl                                                       |               |   |   |
|                                                            |               |   |   |
|                                                            |               |   |   |
|                                                            |               |   |   |
|                                                            |               |   |   |
|                                                            |               |   |   |
|                                                            |               |   |   |
|                                                            |               |   |   |
|                                                            |               |   |   |
|                                                            |               |   |   |
|                                                            |               |   |   |
|                                                            |               |   |   |
|                                                            |               |   |   |

 A merevlemezen rendelkezésre álló szabad hely ellenőrzése. A szoftver folyamatosan tárolja a helyi merevlemezen vagy szerveren is a feltöltésre kerülő PDF állományokat. Amennyiben azon a meghajtón, ahol a biztonsági PDF másolatokat tárolja a rendszer, lecsökken a rendelkezésre álló szabad hely, akkor javasoljuk a korábbi csatolásokat archiválni. Természetesen ez a művelet a felhőbe feltöltött csatolásokat egyáltalán nem érinti. Az archiválás során az "uploaded" mappa tartalmát javasoljuk archiválni majd törölni. Ebben a csatolások napi bontásban találhatóak.

•